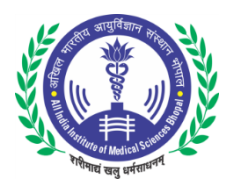

## ALL INDIA INSTITUTE OF MEDICAL SCIENCES BHOPAL

## RECRUITMENT TO THE POST OF FACULTY (GROUP 'A') ON DIRECT RECRUITMENT/DEPUTATION/RETIRED FACULTY (CONSULTANT) BASIS IN VARIOUS DEPARTMENTS OF AIIMS, BHOPAL

## NOTE:

- 1. CANDIDATES IN THEIR OWN INTEREST ARE ADVISED TO APPLY & SUBMIT APPLICATION PROMPTLY AND NOT TO WAIT TILL THE LAST DATE/TIME FOR APPLYING ONLINE. AIIMS BHOPAL SHALL NOT BE RESPONSIBLE IF CANDIDATES ARE NOT ABLE TO SUBMIT THEIR APPLICATIONS ON ACCOUNT OF THE LAST MINUTE RUSH.
- 2. PLEASE RETAIN PRINT-OUT OF APPLICATION FORM & PAYMENT ACKNOWLEDGEMENT SLIP (if applicable) FOR FUTURE REFERENCES.

| Important Dates                                                                                                    |            |
|----------------------------------------------------------------------------------------------------|------------|
| Opening Date for On-Line Registration of Application                                                                                                    | 21/01/2019 |
| Last Date of submission of Online Application with Fee through<br>Debit/CreditCard/NetBanking<br>(Payment of Fee through Net Banking, Debit Card or Credit Card via Bank of<br>Baroda Payment Gateway) | 06/03/2019 |

## **INSTRUCTIONS FOR SUBMITTING ONLINE APPLICATIONS**

|      | General Instructions:                                                                                                    |
|------|----------------------------------------------------------------------------------------------------|
| 1.   | Read the Instructions carefully from "Instructions for filling the Form" than start "Register Now" if not register.                                                                                                    |
| 2.   | For detailed Notification/Advertisement, click ' <b>Advertisement</b> at the homepage of web portal and read it carefully before filling-up the on-line application.                                                                                                    |
| 3.   | <ul> <li>Before start of filling-up of application through on-line mode, the candidate should keep ready, the following details/ documents:</li> <li>a) Valid E-mail ID &amp; Mobile Number.</li> <li>b) Scanned copy of the recent passport size color Photograph (not older than 3 weeks). Candidates should ensure that the same photograph is used throughout this recruitment process.</li> <li>c) Scanned signature.</li> <li>d) All documents related to qualification and experience</li> </ul>                                                                                                    |
| 4.   | Category [General (UR)/SC/ST/OBC/PWD] once filled by candidate in the on-line application form will not be changed and no benefit of other category will be admissible.                                                                                                    |
|      | How to Apply:                                                                                                    |
| I.   | Candidates should have a valid personal e-mail ID and to ensure that it is active during the entire recruitment process. Application sequence number, User ID, Password and all other important communications will be sent on the same registered e-mail ID (please ensure that email sent to this mail box is not redirected to your junk/spam folder).                                                                                                    |
| II.  | Candidates should take utmost care in furnishing/providing the correct details while filling-up the on-line application. YOU CAN EDIT THE INFORMATION BEFORE SUBMISSION OF APPLICATION. Once the form is submitted, it can't be edited.                                                                                                    |
| III. | The process for submitting the application for recruitment to the post of faculty (group 'a') on direct<br>recruitment/deputation/retired faculty (consultant) basis in various departments of AIIMS, Bhopal is given<br>below:<br>Step-I: Register by filling-up the Post Applied, Name, Mobile No., category, department and E-mail ID. The<br>candidates will receive Application Sequence No (User ID) & Password on their registered E-mail ID &<br>mobile number.<br>Step-II: Re-login and fill up the Basic Details, Educational Details, Experience Details, Achievements, NOC<br>option updating (if applicable), Upload relevant documents, photo, signature and submit Fee online via<br>Bank of Baroda Payment Gateway (if applicable) through net banking, debit cards or credit cards. |

| IV. | Application once submitted cannot be withdrawn and fee once paid will neither be refunded nor adjusted.                                                                                                    |
|-----|----------------------------------------------------------------------------------------------------|
|     | STEP-I Registration                                                                                                    |
| a.  | Candidates press "Register now" button to register or "Login Now" to login In.                                                                                                    |
| b.  | Sign-up by selecting the Post Applied, Name, Mobile No., Category, Department, Recruitment and E-mail ID.                                                                                                    |
| с.  | On completion of Step-I, candidates will receive Password on their registered email ID & mobile number.                                                                                                    |
|     | STEP-II : Filling-up of Application                                                                                                    |
| d.  | After registration, candidate has to Re-login and complete Basic Details, Educational Details, Experience Details, Achievements, NOC and Vigilance Certificates, Uploads required documents photo/signature and final submission then it back to dashboard for payment after submission of Fee (if applicable) through Online mode via Debit card, Credit card or Internet Banking through Bank of Baroda Payment Gateway. Candidate can download application form.                               |
| e.  | Instructions regarding scanning of Photograph & Signature : Candidates should upload the scanned (digital) image of their photograph and signature in Jpg/jpeg format as per the process given below:<br>i. Photograph Image:                                                                                                    |
|     | <ul> <li>Photograph must be a recent passport size colour picture on light background (not older than 03 weeks).</li> <li>Look straight at the camera with a relaxed face.</li> <li>The size of the scanned image should be 20- 100 kb in jpg/ jpeg format only.</li> </ul>                                                                                                    |
|     | ii. Signature image:                                                                                                    |
|     | <ul> <li>The applicant has to sign on white paper with Black ink pen.</li> <li>The signature must be signed only by the applicant and not by any other person</li> </ul>                                                                                                    |
|     | <ul> <li>Please scan the signature area only and not the entire page</li> </ul>                                                                                                    |
|     | <ul> <li>Size of file should be 10-50 kb in Jpg/jpeg format only.</li> </ul>                                                                                                    |
| f.  | Once the application is submitted, candidates automatically will be redirected to Bank of Baroda Payment Gateway to deposit the fee of Rs. 2000/- (for UR & OBC candidates) and Rs.500/-(For SC & ST candidates) through Debit Card/Credit Card/Net Banking. Candidate may generate payment acknowledge slip for future reference.                                                                                                    |
|     | No fee shall be payable by PwD candidates.                                                                                                    |
| g.  | Guidelines for remittance of fee are as under:                                                                                                    |
|     | <ul> <li>Post submission of application, the candidate will be re-directed to Bank of Baroda payment gateway to make the online payment of application fees.</li> <li>Kindly verify the details and make the payment for application fees via any of the specified payment modes.</li> <li>Post successful payment of application fees, candidate will be redirected to his application form.</li> <li>Candidate may keep the payment transaction number safe with him for future use.</li> </ul> |
| *   | Technical queries/ clarifications relating to the filling up of ON-LINE APPLICATION, please feel free to contact the Helpdesk at Email - <b>faculty.recruitment.2019@aiimsbhopal.edu.in</b> Or Phone No. <b>0755-2672334</b>                                                                                                    |

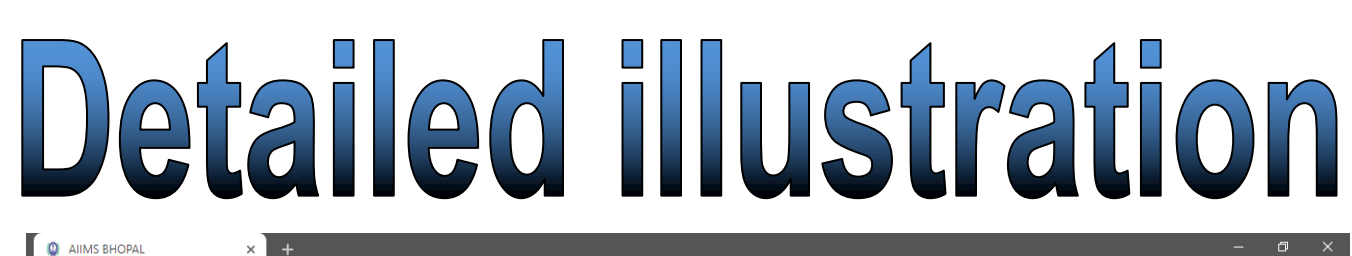

ALL INDIA INSTITUTE OF MEDICAL SCIENCES, BHOPAL

९ 🖈 🕍 🌳 🞯 🔚 🚺 🔮 🗄

Recruitment Application for 'Faculty Recruitment'

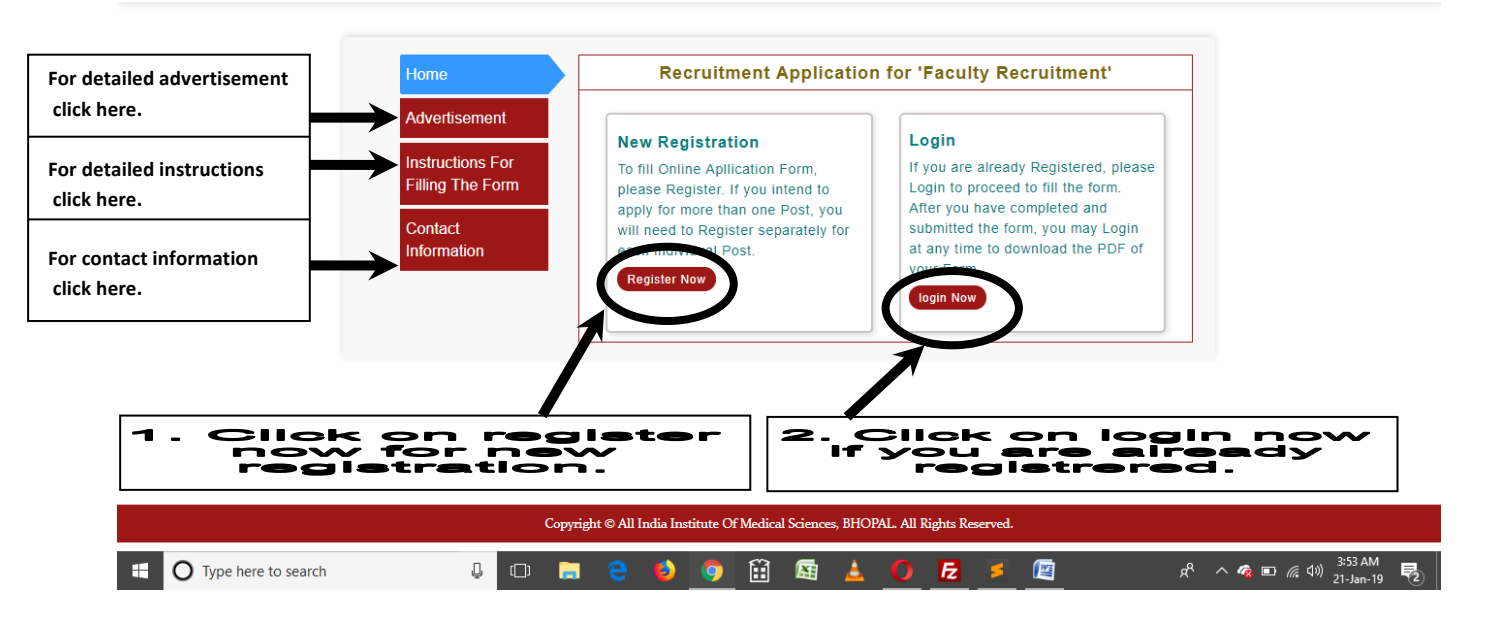

|               | Home » Registration | Online                                                                                                    | e Application Registration                                                                                                    |                                  |  |  |  |
|---------------|---------------------|----------------------------------------------------------------------------------------------------|----------------------------------------------------------------------------------------------------|----------------------------------|--|--|--|
|               | Advertisement       | Applicant Name*                                                                                                    | Applicant Name                                                                                                    |                                  |  |  |  |
|               | Instructions For    | Email Address *                                                                                                    | Email Address                                                                                                    |                                  |  |  |  |
|               | Filling The Form    | Mobile No.*                                                                                                    | Mobile No.                                                                                                    |                                  |  |  |  |
|               | Contact             | Recruitment Type *                                                                                                    | Select Recruitment Type                                                                                                    | ¥                                |  |  |  |
|               | mormauon            | Category *                                                                                                    | Select Category                                                                                                    | T                                |  |  |  |
|               |                     | Applying for the Post of *                                                                                                    | Select Post                                                                                                    | T                                |  |  |  |
|               |                     | Department *                                                                                                    | Select Department                                                                                                    | T                                |  |  |  |
| Please fill a |                     | Advertisement Number                                                                                                    | Advertisement Number                                                                                                    |                                  |  |  |  |
| fields caref  | fully.              | <ul> <li>The Name ent<br/>the requisite of<br/>interview. You<br/>discrepancy (<br/>application fo-<br/>time of intervi<br/>regarding any</li> </ul> | ered in the online application form should match exactly<br>documents (photo ID etc.) to be produced at the time of<br>will be debarred from the selection process, if there is<br>difference) in the name entered by you in the online<br>rm and the name printed in the documents produced at the<br>ew. Any requests for subsequent changes/ consideration<br>changes will not be entertained. | / with<br>the<br>any<br>the<br>t |  |  |  |

|                  |                                                   |                                                        |      | on |  |  |
|------------------|---------------------------------------------------|--------------------------------------------------------|------|----|--|--|
|                  | ALL INDIA INSTITUT<br>Recruitment Application for | E OF MEDICAL SCIENCES, BHC<br>or 'Faculty Recruitment' | OPAL |    |  |  |
| Home » Login     |                                                   | Online Application Login                               |      |    |  |  |
| Advertisement    | Email Address*                                    | Email ID                                               |      |    |  |  |
| Instructions For | Password*                                         | ŀ                                                      |      |    |  |  |
| Filling The Form | Recruitment Type *                                | Select Recruitment Type                                | ¥    |    |  |  |
| Contact          | Applying for the Post of *                        | Select Post                                            | Ŧ    |    |  |  |
| Information      | Department *                                      | Select Department                                      | Ŧ    |    |  |  |
|                  | Advertisement Number                              | Advertisement Number                                   |      |    |  |  |

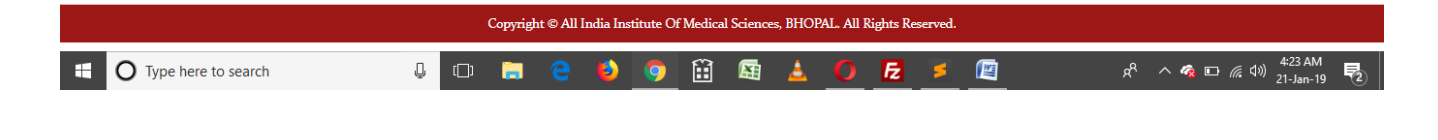

| 0 | Dashbo          | oard | AIIMS BHOPA | L ×       | +           |             |          |                                                                                                    |     | -   | ٥ | × |
|---|-----------------|------|-------------|-----------|-------------|-------------|----------|----------------------------------------------------------------------------------------------------|-----|-----|---|---|
| ← | $\rightarrow$ ( | C    | https://    | /aiims-eo | du.com/recr | ruitment/da | ashboard | 🔒 🕶 Q ☆) 👸 🐠                                                                                         | © i | • 0 | 6 | : |
|   |                 |      |             |           |             | Ĭ.          | D        | ALL INDIA INSTITUTE OF MEDICAL SCIENCES, BHOPAL<br>Recruitment Application for 'Faculty Recruitment' |     |     |   |   |
|   |                 |      |             |           |             |             |          | Online Application Login Dashboard                                                                   |     |     |   | ] |

|                                                                                                   |                                                                                                    | Welcome,RAHUL SHA                                            |
|---------------------------------------------------------------------------------------------------|----------------------------------------------------------------------------------------------------|--------------------------------------------------------------|
| Welcome Rahul Sharma<br>» Part I (Fill Application)<br>» Part II (Payment)<br>» Print Application | Click on "Part I (Fill Application)" for fill the details.                                                                  |                                                              |
| * Note :- "You Need to Complete All<br>problems related to internet or serve                      | 3 Parts of Application before 11:59:59 P.M. of Last Date. You are expected to sul<br>er, near the last date of application" | omit the application well in advance so that you do not face |

|                     |   |      | Copyright | t © All I | ndia Ins | titute O | f Medica | l Science | s, BHOF | AL. All F | lights Re | served. |                                                                      |
|---------------------|---|------|-----------|-----------|----------|----------|----------|-----------|---------|-----------|-----------|---------|----------------------------------------------------------------------|
| Type here to search | Q | [[]] |           | 9         | ٤        | 9        | Î        |           | ٨       | 0         | Æ         | \$      | x <sup>A</sup> ^ 🧟 🗈 🖟 대) <sup>4:25 AM</sup><br>21-Jan-19 <b>토</b> 2 |

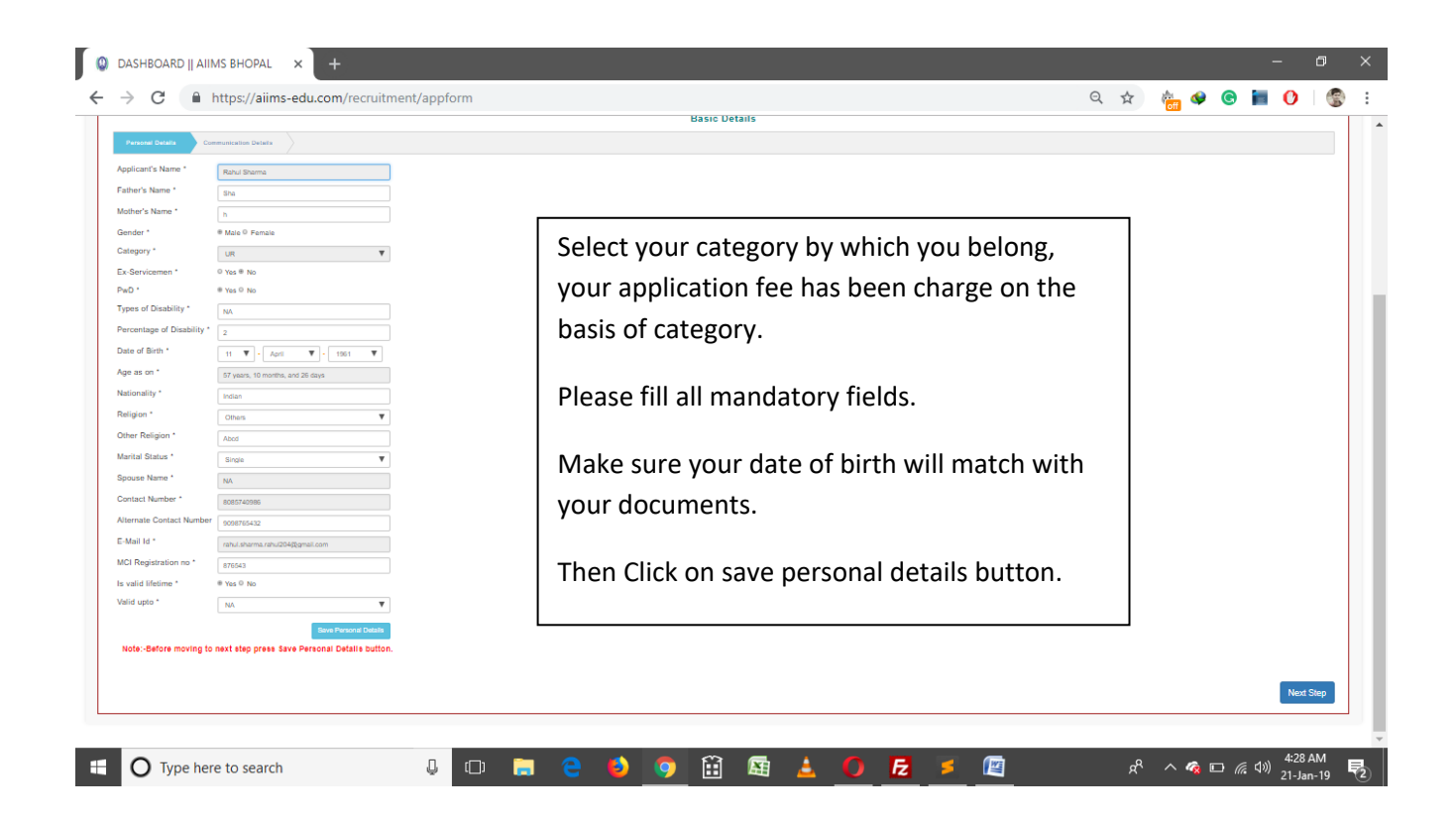

|                    |                                             | Online Applicat    | tion Login Dashboard   |                                |                 |
|--------------------|---------------------------------------------|--------------------|------------------------|--------------------------------|-----------------|
|                    |                                             |                    |                        |                                |                 |
| Department :-      | Nephrology                                  |                    | Post Applied :-        | Professor                      |                 |
| Registration Numbe | er:- AIIMSBPLPROFR0236                      |                    | Type of Recruitment :- | Regular                        |                 |
| (1)                | 2                                           | (3)                | (4)                    | (5)                            | (8) (7)         |
| Basic Details      | Educational Qualification                   | Working Experience | Achievements           | NOC and Vigilance Certificates | Uploads Preview |
| Level              | Board / University                          | Passing Year       | %/Grade/CGPA           | Marks (% or<br>Grade)          |                 |
| 10th               |                                             | 1972               | CGPA                   | ▼ 9                            |                 |
| 12th               |                                             | 1974               | ▼ Grade                | • A •                          |                 |
|                    |                                             |                    |                        | Save Educatio                  | n Detail        |
|                    |                                             |                    |                        |                                |                 |
| Note:-Before       | moving to next step press Save Education De | tail button.       |                        |                                |                 |

|                        |                            |                         | Educationa               | I Qualification                  |              |       |  |   |          |   |
|------------------------|----------------------------|-------------------------|--------------------------|----------------------------------|--------------|-------|--|---|----------|---|
| Education Details      | Under Graduation Details   | Post Graduation Details | Superspecialisation      | Details PhD Details              |              |       |  |   |          |   |
| UG Degree              | BSc v Passing D            | ate January 🔻 - 01      | <b>v</b> - 1978 <b>v</b> |                                  |              |       |  |   |          |   |
| Institute / University | avfc                       |                         |                          |                                  |              |       |  |   |          |   |
| Year                   | Subject                    | %/Grade/CGPA            | Marks<br>(% or Grade)    | Extra attempt<br>(numeric value) | s            |       |  |   |          |   |
| BSc Year 1             | hhHh                       | Percentage <b>v</b>     | 100                      | 1                                |              |       |  |   |          |   |
| BSc Year 2             | Н                          | Percentage v            | 5                        | 1                                |              |       |  |   |          |   |
| BSc Year 3             | Н                          | Percentage V            | 58                       | 2                                |              |       |  |   |          |   |
| Save Under Graduation  |                            |                         |                          |                                  |              |       |  |   |          |   |
| Note:-Before movin     | ng to next step press Save | Under Graduation.       |                          |                                  |              |       |  |   |          |   |
|                        | ll vour under a            | raduation d             | otaile And               | cava datail                      | than proce   | novt  |  |   | Next     |   |
| FI                     | n your under g             | graduation d            | etalis. Anu              | save details                     | s then press | next. |  | N | ext Ster |   |
|                        |                            |                         |                          |                                  |              |       |  |   |          | ٥ |
|                        |                            |                         |                          |                                  |              |       |  |   |          |   |

| Basic Details          | Educational Qualification       | Working                | Experience            | Achievements          | NOC and Vigilance Certificates       | Uploads   | Preview |
|------------------------|---------------------------------|------------------------|-----------------------|-----------------------|--------------------------------------|-----------|---------|
|                        |                                 |                        | Educationa            | I Qualification       |                                      |           |         |
| Education Details      | Under Graduation Details        | ost Graduation Details | Superspecialisation   | Details PhD Det       | ails                                 |           |         |
| Add Row                | DNB Passing Date                | February ¥ - 03 ¥      | - 1982 ¥              |                       | In case you have done r              | more then |         |
| Institute / University | KJHGFDSKJHG                     |                        |                       |                       | one pg degree so you c               | an add    |         |
| Year                   | Subject                         | %/Grade/CGPA           | Marks<br>(% or Grade) | Extra att<br>(Numeric | details by clicking on Ac<br>button. | dd Row    |         |
| DNB Year 1             | JHGF                            | Pass V Pas             | S                     | 5                     |                                      |           |         |
| DNB Year 2             | second                          | Percentage <b>v</b> 10 |                       | 1                     |                                      |           |         |
| Save Post Graduation   |                                 |                        |                       |                       |                                      |           |         |
| Note:-Before mov       | ing to next step press Save Pos | t Graduation.          |                       |                       |                                      |           |         |
|                        | Fill your post gra              | duation det            | ails. And s           | save detai            | ils then press next.                 | Ne        | Next    |
|                        |                                 |                        |                       |                       |                                      |           |         |

| Basic Details            | Educational Qualification           | Working Experience                | Achievements                      | NOC and Vigilance Certificates | Uploads Preview |
|--------------------------|-------------------------------------|-----------------------------------|-----------------------------------|--------------------------------|-----------------|
|                          |                                     | Education                         | I Qualification                   |                                |                 |
| Education Details        | Under Graduation Details Post Gradu | ation Details Superspecialisation | Details PhD Details               |                                |                 |
| Superspecialisation Se   | elect • Date of Completion / Awar   | d February 🔻 - 01 🔻 - 1985        | ¥                                 |                                |                 |
| Duration of Course 2     | Years v Institute / University      | KJHG                              | h                                 |                                |                 |
| Year                     | Subject %/Gra                       | de/CGPA Marks                     | Extra attempts<br>(Numeric Value) |                                |                 |
| PhDN                     | LKJHGF                              | entage v 50                       | 5                                 |                                |                 |
| Name of Department       | POIUYTRE                            |                                   |                                   |                                |                 |
| Title of Thesis          | POIUYTRE                            |                                   |                                   |                                |                 |
| Save Superspecialisation |                                     |                                   |                                   |                                |                 |
| Note:-Before moving t    | o next step press Save Superspeci   | alisation.                        |                                   |                                |                 |
|                          |                                     |                                   |                                   |                                | Next            |
|                          |                                     |                                   |                                   |                                | Next Step       |

| Basic Details      | Educational Qualifi       | cation Work              | ing Experience    | Achievements               | NOC and Vigilance Ce | rtificates     | Unloads | Preview   |
|--------------------|---------------------------|--------------------------|-------------------|----------------------------|----------------------|----------------|---------|-----------|
| Basic Details      | Educational Quant         |                          | ang Experience    | Active Tenta               | Noo and vignance of  | and the states | opioada | Treview   |
|                    |                           |                          | Educatio          | nal Qualification          |                      |                |         |           |
| Education Details  | Under Graduation Details  | Post Graduation Details  | Superspecialisati | on Details PhD Details     |                      |                |         |           |
| PhD                | Select v                  | Date of Completion / Awa | rd February 🔻 - 🕻 | 1 <b>v</b> - 1986 <b>v</b> |                      |                |         |           |
| Duration of Course | 2                         | Institute / University   | 2                 |                            |                      |                |         |           |
|                    | Subject                   | %/Grade/CGPA             | Marks             | Extra attempts             |                      |                |         |           |
|                    | 2                         | CGPA V 10                | (% or Grade)      | (Numeric Value)            |                      |                |         |           |
| Name of Department | 1                         | 0                        |                   |                            |                      |                |         |           |
| Title of Thesis    | 1                         |                          |                   |                            |                      |                |         |           |
| Save phd           |                           |                          |                   |                            |                      |                |         |           |
| Note:-Before movin | ng to next step press Sav | ve PHD.                  |                   |                            |                      |                |         |           |
|                    |                           |                          |                   |                            |                      |                |         | Next      |
|                    |                           |                          |                   |                            |                      |                |         | Next Step |
|                    |                           |                          |                   |                            |                      |                |         |           |

| (1)                | 2                                                                                                    | 3                                                                   | (4)                                  | (5)                            | (8)             | (7)      |
|--------------------|----------------------------------------------------------------------------------------------------|---------------------------------------------------------------------|--------------------------------------|--------------------------------|-----------------|----------|
| Basic Details      | Educational Qualification                                                                                   | Working Experience                                                  | Achievements                         | NOC and Vigilance Certificates | Uploads         | Preview  |
|                    |                                                                                                    | Worki                                                               | ng Experience                        |                                |                 |          |
| Work/Teaching Exp  | erience Details (Past to Present)                                                                           |                                                                     |                                      |                                |                 |          |
| Add Row            | <ul> <li>(a) Note:-For each cadre of experience</li> <li>(b) Note:-In case of edit in experience</li> </ul> | or experience gap, please add<br>first delete rows in bottom to top | separate row.<br>9 manner then edit. |                                |                 |          |
| Presently Workin   | g? ® Yes © No                                                                                               |                                                                     |                                      |                                |                 |          |
| \$.No. 0           | rganization Name & Designation                                                                              | Nature Of Work                                                      | Type Date(From                       | m) Date(To)                    | Experience      |          |
| 1                  | f d                                                                                                    | d                                                                   | Teaching ▼ 2001.01.0                 | 2019.01.03                     | 17 years, 11 mo | nths, 27 |
| Total Experience   | 18 years, 1 months, 11 days                                                                                 | Please                                                              | e feed your actu                     | al duration of                 |                 |          |
| Update Work Experi | ence                                                                                                    | experi                                                              | ence. By clicking                    | g on add row button            |                 |          |
| Note:-Before mo    | oving to next step press Update Work Exp                                                                    | erience. YOU Ca                                                     | an add multiple                      | rows. By clicking on           |                 |          |
|                    |                                                                                                    | delete                                                              | e icon you can de                    | elete the rows.                |                 |          |
|                    |                                                                                                    |                                                                     |                                      |                                | N               | ext Step |

|                                          |               | Extra Activities  |                    |                           |   |   |
|------------------------------------------|---------------|-------------------|--------------------|---------------------------|---|---|
|                                          |               | Extra Activities  |                    |                           |   |   |
| Publication Details Awards               | Other Details |                   |                    |                           |   |   |
| Number of Case Reports :-                | 5             |                   |                    |                           | _ |   |
| Number of Case Series :-                 | 5             | Step 4 Achiever   | nents :- You can s | kip the                   |   |   |
| Number of Cohort Studies :-              | 5             | fourth step by cl | icking on next sta | en hutton                 |   |   |
| Number of Case Control Studies :-        | 5             |                   | licking on next st | cp button.                |   |   |
| Number of Randomized Control Trials :    | -             |                   |                    |                           | 1 |   |
| Number of Meta Analysis :-               |               |                   |                    |                           |   |   |
| Number of Review Articles :-             |               |                   |                    |                           |   |   |
| Number of Validation of Diagnostic Test  | ts :-         |                   |                    |                           |   |   |
| Number of Books :-                       |               |                   |                    |                           |   |   |
| Number of Chapters in Books :-           |               |                   |                    |                           |   |   |
| Number of Monograph :-                   |               |                   |                    |                           |   |   |
| No. of Total Publications :-             |               |                   |                    |                           |   |   |
| Top Five Publication (In vancouvar style | e)            |                   |                    |                           |   |   |
| S.No. Publicatio                         | n Name        | Index/Nonindex    | Index Name with ID | / Link ( PMID / DOI etc.) |   |   |
| 1.                                       | )             | Indexed           | ▼ F                |                           |   | / |

|                                                                                                    |                                                                                                    | Onli                                                                                                    | ne Application Login Da                                                                                                    | ashboard                                                                                                    |                                                    |                                                                                                    |                                                                                                    |
|----------------------------------------------------------------------------------------------------|----------------------------------------------------------------------------------------------------|----------------------------------------------------------------------------------------------------|----------------------------------------------------------------------------------------------------|----------------------------------------------------------------------------------------------------|----------------------------------------------------|----------------------------------------------------------------------------------------------------|----------------------------------------------------------------------------------------------------|
|                                                                                                    |                                                                                                    |                                                                                                    |                                                                                                    |                                                                                                    |                                                    | Welcome,RAHL                                                                                                    | JL SHARMA                                                                                                    |
| Department :                                                                                                    | Nonbrology                                                                                                    |                                                                                                    | Post Appl                                                                                                    | ind : Professor                                                                                                    |                                                    |                                                                                                    | Logout 😃                                                                                                    |
| Registration Number :                                                                                                    | - AUMSBPL PROFR02                                                                                                    | 36                                                                                                    | Type of B                                                                                                    | ecruitment - Regular                                                                                                    |                                                    |                                                                                                    |                                                                                                    |
|                                                                                                    |                                                                                                    |                                                                                                    |                                                                                                    | coontinent Regular                                                                                                    |                                                    |                                                                                                    |                                                                                                    |
| (1)                                                                                                    | 2                                                                                                    | 3                                                                                                    | )                                                                                                    |                                                                                                    | 5)                                                 | (0)                                                                                                    | (7)                                                                                                    |
| Basic Details                                                                                                    | Educational Qualificat                                                                                                    | ION WORKING EX                                                                                                    | kperience Achieveme                                                                                                    | ents NOC and Vigila                                                                                                    | ince Certificates                                  | Uploads                                                                                                    | Preview                                                                                                    |
|                                                                                                    |                                                                                                    |                                                                                                    | Extra Activities                                                                                                    |                                                                                                    |                                                    |                                                                                                    |                                                                                                    |
| Publication Datails                                                                                                    | Awards Other Details                                                                                                    |                                                                                                    |                                                                                                    |                                                                                                    |                                                    |                                                                                                    |                                                                                                    |
| Publication Details                                                                                                    | Awards Other Details                                                                                                    |                                                                                                    |                                                                                                    |                                                                                                    |                                                    |                                                                                                    |                                                                                                    |
| Add Row                                                                                                    |                                                                                                    |                                                                                                    |                                                                                                    |                                                                                                    |                                                    |                                                                                                    |                                                                                                    |
| S.No. D                                                                                                    | uring which course                                                                                                    | Year                                                                                                    | Awarding Body                                                                                                    | Descripti                                                                                                    | ion                                                |                                                                                                    |                                                                                                    |
| 1                                                                                                    | KJHGFD                                                                                                    | 2019                                                                                                    | KJHGFD                                                                                                    | IUYTRJI                                                                                                    | HGFNBV                                             |                                                                                                    | Û                                                                                                    |
|                                                                                                    |                                                                                                    |                                                                                                    |                                                                                                    | A                                                                                                    |                                                    |                                                                                                    | 1                                                                                                    |
| Save Award Detail                                                                                                    |                                                                                                    | Invest Detail                                                                                                    |                                                                                                    |                                                                                                    |                                                    |                                                                                                    |                                                                                                    |
| NOTE:-RELOLE WO                                                                                                    | oving to next step press Save a                                                                                                    | award Detail.                                                                                                    |                                                                                                    |                                                                                                    |                                                    |                                                                                                    |                                                                                                    |
|                                                                                                    |                                                                                                    |                                                                                                    |                                                                                                    |                                                                                                    |                                                    | _                                                                                                    |                                                                                                    |
|                                                                                                    |                                                                                                    |                                                                                                    |                                                                                                    |                                                                                                    |                                                    |                                                                                                    | Next Step                                                                                                    |
|                                                                                                    |                                                                                                    |                                                                                                    |                                                                                                    |                                                                                                    |                                                    |                                                                                                    |                                                                                                    |
|                                                                                                    |                                                                                                    |                                                                                                    |                                                                                                    |                                                                                                    |                                                    |                                                                                                    |                                                                                                    |
| <b>O</b> Type here to s                                                                                                    | earch J                                                                                                    | 0 🗖 🧧 (                                                                                                    | ə) 🧿 🗄 🛱                                                                                                    | ≜ <mark>0 ह</mark> ≠ @                                                                                                    | <sup>م</sup> _                                     | <sup>2</sup> ^ 🍖 🗈 //                                                                                                    | 4:57 A<br>え (小)) 21-Jan<br>—                                                                                                    |
| Type here to s<br>SHBOARD    AIIMS BHO<br>C https:/                                                                                                    | earch                                                                                                    | pform#                                                                                                    | ) 🧿 🗄 📓                                                                                                    | ≟ <mark>0 <u>ह</u> ≤ (e</mark>                                                                                                    | ]^<br>Q.☆                                          | A 4 D 11                                                                                                    | 系 (小)) 4:57 A<br>21-Jan<br>一                                                                                                    |
| Type here to s<br>SHBOARD    AIIMS BHG<br>C A https://                                                                                                    | earch<br>DPAL × +<br>//aiims-edu.com/recruitment/ap                                                                                                | pform#                                                                                                    | 🌖 🧿 🔃 👼                                                                                                    | ▲ <b>○ <u>ह</u> ≥ (2</b>                                                                                                    | )⊀<br>Q ☆                                          | <sup>2</sup> ^ <b>&amp;</b> • <i>(</i>                                                                                                    | 4:57 A<br>21-Jan<br>一<br><b>〇</b>                                                                                                    |
| Type here to s<br>SHBOARD    AIIMS BHO<br>C A https://<br>Registration Number :-                                                                                                    | earch<br>DPAL × +<br>//aiims-edu.com/recruitment/ap<br>Repurongy<br>AliMSBPLPROFR023                                                               | pform#                                                                                                    | کی 💿 🔝 📾 اند میں اور اور اور اور اور اور اور اور اور اور                                                                                                    | 2. · · · · · · Regular                                                                                                    | <u>)</u> ⊀<br>Q ☆                                  | <sup>2</sup> ∧ ≪ ∎ 4                                                                                                    | 4:57 A<br>21-Jan<br>—<br><b>[</b> ①                                                                                                    |
| Type here to s<br>SHBOARD    AllMS BHO<br>C A https://<br>Registration Number :-                                                                                                    | earch                                                                                                    | pform#                                                                                                    | کا یہ کو اور اور اور اور اور اور اور اور اور او                                                                                                    | 2 O E S C                                                                                                    | <u>)</u> र<br>२ र<br>१                             | <ul> <li>4</li> <li>4</li> <li>4</li> <li>4</li> <li>6</li> </ul>                                                                                                    | 続 (130) 4:57 Å<br>21-Jan<br>-<br>● ○<br>7                                                                                                    |
| Type here to s<br>SHBOARD    AIIMS BHO<br>C A https://<br>Registration Number :-<br>1<br>Basic Details                                                                                                    | earch                                                                                                    | pform#                                                                                                    | Type of Reperience                                                                                                    | C      Fz      E     E     E     C                                                                                                    | ک<br>م<br>ب<br>د<br>د<br>د<br>ب<br>د               | e<br>Uploads                                                                                                    | そうり 4:57 A<br>21-Jan                                                                                                    |
| Type here to s<br>SHBOARD    AIIMS BHO<br>C Antipsy<br>reparament -<br>legistration Number :-<br>1<br>Basic Details                                                                                                    | earch                                                                                                    | pform#<br>s                                                                                                    | O     O     Cost Applie      Type of Re      perience     Achieveme      Extra Activities                                                                                                    | Courter of the second second sec      | م<br>م<br>غ<br>nce Certificates                    | A 4 1 6 A 4 1 6 <pa 16<="" 4="" p=""> A 4 16 A 4 16 A 4 16&lt;</pa>                                                                                                    | <ul> <li>₹ di))</li> <li>21-Jan</li> <li>-</li> <li>-</li> <li>7</li> <li>Preview</li> </ul>                                                                                                    |
| Type here to s<br>SHBOARD    AIIMS BHO<br>C A https://<br>Segistration Number :-<br>1<br>Basic Details                                                                                                    | earch<br>DPAL × +<br>//aiims-edu.com/recruitment/ap<br>reprinting<br>AliM SEPL PROFRO231<br>2<br>Educational Qualification<br>Awards Other Details | pform#                                                                                                    | O      O     O      | Cruitment :-     Regular  nts     NOC and Vigila                                                                                                    | گ<br>م م<br>s<br>once Certificates                 | A 🍕 🗈 🥢<br>A 🍂 V Co<br>Uploads                                                                                                    | 系 də) 4:57 A<br>21-Jar<br>-<br>で<br>ア<br>Preview                                                                                                    |
| Type here to s<br>SHBOARD    AIIMS BHC<br>C A https://<br>kegistration Number :-<br>1<br>Basic Details<br>Publication Details<br>Extra Curricular Anti-                                                                                                    | earch                                                                                                    | pform#                                                                                                    | Oran Appelle      Oran Appelle      Type of Re      perience      Achieveme      Extra Activities                                                                                                    | C      Fz      E     F     F         | کر کی<br>مرید<br>ance Certificates                 | A 🦓 🖬 🥢                                                                                                    | 系 də) 4:57 A<br>21-Jən<br>一<br>で<br>ア<br>Preview                                                                                                    |
| Type here to s<br>SHBOARD    AIIMS BHO<br>C A https://<br>Registration Number :-<br>1<br>Basic Details<br>Publication Details<br>Extra Curricular Acti                                                                                                    | earch                                                                                                    | pform#                                                                                                    | O     O     Cost Appen      Type of Re      perience     Achieveme      Extra Activities                                                                                                    | Constant in the second second se      | کر کی<br>nce Certificates                          | A 4 10 (a)                                                                                                    | え də) 4:57 A<br>21-Jən<br>一<br>で<br>で<br>Preview                                                                                                    |
| Type here to s<br>SHBOARD    AlIMS BHC<br>C A https://<br>Registration Number :-<br>1<br>Basic Details<br>Publication Details<br>Extra Curricular Actil<br>LKJHGFDSPOILVTR<br>D,MHBVC                                                                                                    | earch                                                                                                    | pform#                                                                                                    | O     O     Cust report      Type of Re      perience     Achieveme      Extra Activities                                                                                                    | Contraction of the second second      | Ì A <sup>c</sup><br>Q ☆<br>5)<br>ince Certificates | A 4 1 6                                                                                                    | (k d)) 457 A<br>21-Jan                                                                                                    |
| Type here to s<br>SHBOARD    AIIMS BHC<br>C A https://<br>reperument.com<br>tegistration Number :-<br>1<br>Basic Details<br>Extra Curricular Acti<br>LKHIGEDSPOILYTR<br>D,MINBVC<br>Membership/Fellows                                                                                                    | earch                                                                                                    | pform#                                                                                                    | O      O      O    |                                                                                                    | ا<br>م م<br>s)<br>nnce Certificates                | A 🐴 🗈 🥼                                                                                                    | 深 d3) 457 A<br>21-Jan<br>つ<br>で<br>アeview                                                                                                    |
| Type here to s<br>SHBOARD    AIIMS BHO<br>C A https://<br>Registration Number :-<br>1<br>Basic Details<br>Publication Details<br>Extra Curricular Actif<br>:LKJHGFDSPOILYTR<br>D.MNBVC                                                                                                    | earch                                                                                                    | pform#<br>s<br>on Working Ex                                                                                                    | O Extra Activities                                                                                                    | ▲ ● E ≤                                                                                                    | ا<br>م ☆<br>s)-<br>ance Certificates               | C A 🦓 🗈 🥢                                                                                                    | (€ d)) 4:57 A<br>21-Jan — — • •  • • • • • • • • • • • • • • • • • • • • • • • • • • • • • • • • • • • • • • • • • • • • • • • • • • • • • • • • •<                                                                                                    |
| Type here to s<br>SHBOARD    AllMS BHO<br>C A https://<br>Registration Number :-<br>1<br>Basic Details<br>Publication Details<br>Extra Curricular Actual<br>LKJHGFDSPOILYTR<br>D.MHBVC<br>Membership/Fellows<br>LKJHGFDSPOILYTR<br>D.MHBVC                                                                                                    | earch                                                                                                    | pform#                                                                                                    | O CARAPPIN      O CARAPPIN      Type of Re      O      perience      Extra Activities                                                                                                    | Constant      Constant         | ا<br>م ☆<br>s)<br>nnce Certificates                | C A 🦓 🗈 🖉                                                                                                    | <ul> <li>(素 ds)) 4-57 A<br/>21-Jan</li> <li>一</li> <li>一</li> <li>?</li> <li>?</li> <li>Preview</li> </ul>                                                                                                    |
| Type here to s<br>SHBOARD    AIIMS BHO<br>C A https://<br>Registration Number :-<br>1<br>Basic Details<br>Publication Details<br>Extra Curricular Actil<br>:LKJHGFDSPOILYTR<br>D,MHBVC<br>Any Other Academic<br>:LKJHGFDSPOILYTR<br>D,MHBVC                                                                                                    | earch                                                                                                    | pform#<br>s<br>an Working Ex                                                                                                    | Our Appril      Our Appril      Our Appri | Le                                                                                                    | م م<br>م م<br>s<br>                                | Contraction of the second second second second second second second second second second second second second s                                                                                                    | 深 də) 4:57 A<br>21-Jan<br>つ<br>で<br>ア<br>Preview                                                                                                    |
| Type here to s<br>SHBOARD    AlIMS BHO<br>C A https://<br>Registration Number :-<br>1<br>Basic Details<br>Publication Details<br>Extra Curricular Acti<br>L'KJHGFDSPOILYTR<br>D,MHBVC<br>Any Other Academic<br>:LKJHGFDSPOILYTR<br>D,MHBVC<br>Self Assessment/US                                                                                                    | earch                                                                                                    | pform#<br>s<br>on Working Ex                                                                                                    | O Conservation     O Conservation     O Conser | Constant in the second second se      | اً ہ <sup>¢</sup><br>Q ★<br>5<br>nnce Certificates | Contraction of the second second second second second second second second second second second second second s                                                                                                    | 深 ds) 4:57 A<br>21-Jan<br>で<br>で<br>ア<br>ア<br>マ<br>ア<br>ア<br>マ<br>・<br>ア<br>・                                                                                                    |
| Type here to s<br>SHBOARD    AlIMS BHO<br>C A https://<br>Registration Number :-<br>1<br>Basic Details<br>Publication Details<br>Extra Curricular Acti<br>LKJHGFDSPOILYTR<br>D.MNBVC<br>Any Other Academic<br>LKJHGFDSPOILYTR<br>D.MNBVC<br>Self Assessment/US                                                                                                    | earch                                                                                                    | pform#                                                                                                    | Our Appendent      Our Appendent      Our Appe | C      C     C    C      | A A<br>Q A                                         | Contraction of the second second seco | الا من المنافع ( علي المنافع ( علي المنافع (<br>المنافع ( علي المنافع ( علي المنافع (<br>المنافع ( علي المنافع ( علي المنافع ( علي المنافع ( علي المنافع ( علي المنافع ( علي المنافع ( علي المنافع ( علي المنافع ( علي المنافع ( علي المنافع ( علي المنافع ( علي المنافع ( علي المنافع ( علي المنافع ( علي المنافع (<br>المنافع ( علي المنافع ( علي المنافع ( علي المنافع ( علي المنافع ( علي المنافع ( علي المنافع ( علي المنافع ( علي المنافع ( علي المنافع ( علي المنافع ( علي المنافع ( علي المنافع ( علي المنافع ( علي المنافع ( علي المنافع ( علي المنافع ( علي المنافع ( علي المنافع ( علي المنافع (<br>عليه ( علي المنافع ( علي المنافع ( علي<br>المنافع ( علي المنافع ( علي المنافع ( علي المنافع ( علي المنافع ( علي المنافع ( علي المنافع ( علي المنافع ( علي المنافع ( علي<br>علي المنافع ( علي المنافع ( علي المنافع ( علي المنافع ( علي المنافع ( علي المنافع ( علي المنافع ( علي المنافع ( علي المنافع ( علي المنافع ( علي المنافع ( علي المنافع ( علي المنافع ( علي المنافع ( علي<br>المنافع |
| Type here to s<br>SHBOARD    AlIMS BHG<br>C A https://<br>Registration Number :-<br>1<br>Basic Details<br>Publication Details<br>Extra Curricular Acti<br>LIKJHGFDSPOILVTR<br>D.MHBVC<br>Any Other Academic<br>LIKJHGFDSPOILVTR<br>D.MHBVC<br>Self Assessment/US<br>LIKJHGFDSPOILVTR<br>D.MHBVC                                                                                       | earch                                                                                                    | 2 C R R R R R R R R R R R R R R R R R R                                                                                                    | O Extra Activities                                                                                                    | Contraction of the second second seco | م بر<br>a بر<br>a بر<br>ance Certificates          | e<br>Uploads                                                                                                    | え ds) 4:57 A<br>21-Jan<br>●<br>で<br>7<br>Preview                                                                                                    |
| Type here to s<br>SHBOARD    AIIMS BHC<br>C A https://<br>Registration Number :-<br>1<br>Basic Details<br>Publication Details<br>Extra Curricular Acti<br>LKJHGFDSPOILVTR<br>D.MHBVC<br>Any Other Academic<br>LKJHGFDSPOILVTR<br>D.MHBVC<br>Self Assessment/US<br>LKJHGFDSPOILVTR<br>D.MHBVC                                                                                          | earch                                                                                                    | pform#<br>s<br>on Working Ex                                                                                                    | O Extra Activities                                                                                                    | Control Control Contro Control Control Control Control Control Control Control Control Co      | t A<br>Q ☆<br>€)<br>ance Certificates              | Control Control Contro | <ul> <li>(素 ds)) 4-57 A<br/>21-Jan</li> <li>一</li> <li>一</li> <li>で</li> <li>アeview</li> </ul>                                                                                                    |
| Type here to s<br>SHBOARD    AlIMS BHC<br>C https://<br>repartment.cl<br>Registration Number :-<br>1<br>Basic Details<br>Publication Details<br>Extra Curricular Acti<br>L:UHGFDSPOILYTR<br>D,MNBVC<br>Any Other Academic<br>L:UHGFDSPOILYTR<br>D,MNBVC<br>Self Assessment/US<br>L:UHGFDSPOILYTR<br>D,MNBVC<br>Self Assessment/US<br>L:UHGFDSPOILYTR<br>D,MNBVC<br>Self Assessment/US | earch                                                                                                    | 2 C Carlor Control Control Con | Our Appril      Our Appril      Contraction      Contraction      Con | Country of the second second sec      | t A <sup>2</sup><br>⊂ ★<br>s<br>ince Certificates  | Contraction of the second second second second second second second second second second second second second s                                                                                                    | <sup>2</sup> ds) <sup>4-57</sup> A<br>21-Jan       7       7       Preview                                                                                                    |

|                                                    |                                                                                                    | Descriterent Analisetie | Con 'To color Do contractor |                                | 🔪 🔥 off     |           |
|----------------------------------------------------|----------------------------------------------------------------------------------------------------|-------------------------|-----------------------------|--------------------------------|-------------|-----------|
|                                                    | a contraction of the second second seco | Recruitment Applicatio  | n for Faculty Recruitment   |                                |             |           |
|                                                    |                                                                                                    |                         |                             |                                |             |           |
|                                                    |                                                                                                    | Online Applica          | tion Login Dashboard        |                                |             |           |
|                                                    |                                                                                                    |                         |                             |                                | Welcome,RAH |           |
| Department :-                                      | Nephrology                                                                                                    |                         | Post Applied :-             | Professor                      |             | Logouro   |
| Registration Number :-                             | AIIMSBPLPROFR0236                                                                                                    |                         | Type of Recruitment :-      | Regular                        |             |           |
| (1)                                                | (2)                                                                                                    | (3)                     | (4)                         | 6                              | (8)         | (7)       |
| Basic Details                                      | Educational Qualification                                                                                                    | Working Experience      | Achievements                | NOC and Vigilance Certificates | Uploads     | Preview   |
|                                                    |                                                                                                    | NOC and Vig             | jilance Certificates        |                                |             |           |
|                                                    |                                                                                                    | NOC and Vig             | gnance Certificates         |                                |             |           |
|                                                    |                                                                                                    |                         |                             |                                |             |           |
| I am not serving in any                            | Government Organization, so I do not need to                                                                                                    | submit NOC.             |                             |                                |             |           |
| I am serving in a Gover<br>I am serving in a Gover | nment Organization and I will upload NOC.<br>nment Organization and I will upload Vigilanc                                                                                                    | e Certificate.          |                             |                                |             |           |
| I have applied for NOC                             | and Vigilance Certificate and I will bring it at                                                                                                    | the time of interview.  |                             |                                |             |           |
|                                                    |                                                                                                    |                         |                             |                                |             |           |
|                                                    |                                                                                                    |                         |                             |                                |             |           |
|                                                    |                                                                                                    |                         |                             |                                |             |           |
|                                                    |                                                                                                    |                         |                             |                                |             | Next Step |

| t/appform#                 | Upload                                                                                                    | ds                                                                                                    | ବ 🖈 🍖 🐓 🕒 🖿                                                                                                    | 0                          |
|----------------------------|----------------------------------------------------------------------------------------------------|----------------------------------------------------------------------------------------------------|----------------------------------------------------------------------------------------------------|----------------------------|
|                            | Upload                                                                                                    | ds                                                                                                    |                                                                                                    |                            |
|                            |                                                                                                    |                                                                                                    |                                                                                                    |                            |
|                            |                                                                                                    |                                                                                                    |                                                                                                    |                            |
|                            |                                                                                                    |                                                                                                    |                                                                                                    |                            |
| Choose File No file chosen | Vpload                                                                                                    |                                                                                                    |                                                                                                    |                            |
| Choose File No file chosen | Vpload                                                                                                    |                                                                                                    |                                                                                                    |                            |
| Choose File No file chosen | Vpload                                                                                                    |                                                                                                    |                                                                                                    |                            |
|                            |                                                                                                    |                                                                                                    |                                                                                                    | _                          |
| Choose File No file chosen | Vpload                                                                                                    |                                                                                                    | For each file you have to click on                                                                                                    | ]                          |
| Choose File No file chosen | Vpload                                                                                                    |                                                                                                    | upload button.                                                                                                    |                            |
|                            |                                                                                                    |                                                                                                    |                                                                                                    |                            |
| Choose File No file chosen | Vpload                                                                                                    |                                                                                                    |                                                                                                    |                            |
| Choose File No file chosen |                                                                                                    |                                                                                                    |                                                                                                    | 1                          |
| e Max Size : 500 KB)       |                                                                                                    |                                                                                                    |                                                                                                    |                            |
| Choose File No file chosen | Vpload                                                                                                    |                                                                                                    |                                                                                                    |                            |
| : 5 MB)                    |                                                                                                    |                                                                                                    |                                                                                                    |                            |
| Choose File No file chosen | Vpload                                                                                                    | )                                                                                                    |                                                                                                    |                            |
|                            |                                                                                                    |                                                                                                    |                                                                                                    |                            |
|                            | Choose File No file chosen<br>Choose File No file chosen<br>Choose File No file chosen<br>Choose File No file chosen<br>Choose File No file chosen<br>Choose File No file chosen<br>Choose File No file chosen<br>Max Size : 500 KB)<br>Choose File No file chosen<br>: 5 MB)<br>Choose File No file chosen | Choose File       No file chosen       ✓       Upload         Choose File       No file chosen       ✓       Upload         Choose File       No file chosen       ✓       Upload         Choose File       No file chosen       ✓       Upload         Choose File       No file chosen       ✓       Upload         Choose File       No file chosen       ✓       Upload         Choose File       No file chosen       ✓       Upload         Choose File       No file chosen       ✓       Upload         Choose File       No file chosen       ✓       Upload         Max Size : 500 KB)         Upload         : 5 MB)       Choose File       No file chosen       ✓       Upload | Choose File       No file chosen       ✓       Uptoad         Choose File       No file chosen       ✓       Uptoad         Choose File       No file chosen       ✓       Uptoad         Choose File       No file chosen       ✓       Uptoad         Choose File       No file chosen       ✓       Uptoad         Choose File       No file chosen       ✓       Uptoad         Choose File       No file chosen       ✓       Uptoad         Choose File       No file chosen       ✓       Uptoad         Choose File       No file chosen       ✓       Uptoad         Choose File       No file chosen       ✓       Uptoad         : 5 MB)       Choose File       No file chosen       ✓       Uptoad | Choose File No file chosen |

| Registration Number :-                                      | AIIMSBPLPROFR0236          |                                  | Type of Recruitment | :- Regular                     |         |           |
|-------------------------------------------------------------|----------------------------|----------------------------------|---------------------|--------------------------------|---------|-----------|
| 1                                                           | 2                          | 3                                | 4                   | 5                              | 6       |           |
| Basic Details                                               | Educational Qualification  | Working Experience               | Achievements        | NOC and Vigilance Certificates | Uploads | Preview   |
|                                                             |                            | Up                               | loads               |                                |         |           |
| Upload Document Uplo                                        | bad Photograph             |                                  |                     |                                |         |           |
| Upload Photograph :-<br>(Format: jpeg / jpg – Size: upto 50 | Choose File No file chosen |                                  |                     |                                |         |           |
| (Please attach photo with white<br>background)              |                            | *I Confirm this is my photo.     |                     |                                |         |           |
| Upload Signature :-<br>(Format: jpeg / jpg Size: upto 20    | Choose File No file chosen | Rent Sharma                      |                     |                                |         |           |
| (Please attach signature photo wi<br>background)            | ith white                  |                                  | ι                   | Jpload latest photograp        | h and   |           |
|                                                             |                            | *I Confirm this is my signature. | S                   | signature.                     |         |           |
|                                                             |                            | Save Photo                       |                     |                                |         |           |
| Note:-Before moving to n                                    | ext step press Save Photo. |                                  |                     |                                |         |           |
|                                                             |                            |                                  |                     |                                |         | Next      |
|                                                             |                            |                                  |                     |                                | 1       | Next Step |
|                                                             |                            |                                  |                     |                                |         |           |

|                                                                                                    | ms-edu.com/recruitment/appform#                                                                                                    |                                                                                                    |                                                                                                    | Q 1                                                                                                    | * 👸 🌳 🕞                                                                                                    | i ()                                    |
|----------------------------------------------------------------------------------------------------|----------------------------------------------------------------------------------------------------|----------------------------------------------------------------------------------------------------|----------------------------------------------------------------------------------------------------|----------------------------------------------------------------------------------------------------|----------------------------------------------------------------------------------------------------|-----------------------------------------|
|                                                                                                    |                                                                                                    | Online Applica                                                                                                    | tion Login Dashboard                                                                                                    |                                                                                                    |                                                                                                    |                                         |
|                                                                                                    |                                                                                                    |                                                                                                    |                                                                                                    |                                                                                                    | Welcome,RAHU                                                                                                    | JL SHARMA                               |
| epartment :-                                                                                                    | Nephrology                                                                                                    |                                                                                                    | Post Applied :-                                                                                                    | Professor                                                                                                    |                                                                                                    | Logour                                  |
| egistration Number :-                                                                                                    | AIIMSBPLPROFR0236                                                                                                    |                                                                                                    | Type of Recruitment :-                                                                                                    | Regular                                                                                                    |                                                                                                    |                                         |
| (1)                                                                                                    | 2                                                                                                    | (3)                                                                                                    | (4)                                                                                                    | (5)                                                                                                    | 6                                                                                                    | 7                                       |
| Basic Details                                                                                                    | Educational Qualification                                                                                                    | Working Experience                                                                                                    | Achievements                                                                                                    | NOC and Vigilance Certificates                                                                                                    | Uploads                                                                                                    | Preview                                 |
|                                                                                                    |                                                                                                    |                                                                                                    |                                                                                                    |                                                                                                    |                                                                                                    |                                         |
| Preview<br>, Rahul Sharma declar                                                                                                    | e that the above information is true, com                                                                                                    | plete and correct to the best of my kr                                                                                                    | nowledge and belief. I have not su                                                                                                    | ppressed any material, fact or factual informa                                                                                                    | tion. I have never bee                                                                                           | en debarred                             |
| Preview<br>I, Rabul Sharma declar<br>m appearing ut any eyz<br>jected in the event of an<br>idertake not to make any<br>e you applying for Depu<br>ves ® No                            | e that the above information is true, com<br>mination nor have I ever been arrested,<br>ly misstat <del>oment/diacropan</del> cy in the partic<br>y claim or compensation if at any <del>stoge c</del><br>tation also. | uplele and correct to the best of my kr<br>prosecuted or convicted by criminal of<br>utars being detected and after my ap<br>of my selection, my ineligibility for car<br>Preview Pdf Find Submit                                                       | nowledge and belief. I have not su<br>tourt or involved in any other case<br>pointment in such an event, my se<br>didature is detected and my cand<br>Please<br>declara<br>regular | ppressed any material, fact or factual informa<br>registered by the police. I understand that m<br>vrices are liable to be terminated without any<br>dature is cancelled as a result thereof.<br>check the check box<br>ation carefully and in<br>r you need to select y | tion. I have never bee<br>y candidature is liable<br>notice to me or reaso<br>and read t<br>case of<br>es or no. | en debarred<br>e to be<br>on thereof. I |
| Preview<br>I, Rohul Sharma declar<br>m appearing <del>st engroup</del><br>jected in the event of an<br>idertake not to make any<br>e you applying for Depu<br>Yes ® No<br>Y clicking O | e that the above information is true, com<br>imination nor have I ever been arrested,<br>y mitsfatt <del>ment/discrepancy in the partic</del><br>y claim or compensation if at any <del>obsets</del><br>tation also.   | uplete and correct to the best of my kr<br>prosecuted or convicted by criminal c<br>culars being detected and after my ap<br>of my selection, my ineligibility for car<br>Preview Pdf Final Submit<br>Final Submit<br>On you can see                    | howledge and belief. I have not su<br>court or involved in any other case<br>pointment in such an event, much<br>didature is detected and my cand<br>Please<br>declara<br>regular  | ppressed any material, fact or factual informa<br>registered by the police. I understand that m<br>vrices are liable to be terminated without any<br>dature is cancelled as a result thereof.<br>check the check box<br>ation carefully and in<br>r you need to select y | tion. I have never bee<br>y candidature is liable<br>notice to me or reaso<br>and read t<br>case of<br>es or no. | en debarred<br>: to be<br>on thereof. I |
| Preview I, Rabul Sharma declar om appearing of any exa jected in the event of an idertake not to make any rey you applying for Depu Yes ® No Py Clicking O the applicati               | e that the above information is true, com<br>unination nor have I ever been arrested,<br>y missfattment/ducropancy in the partie<br>y claim or compensation if al any stage of<br>tation also.                         | spiele and correct to the best of my kr<br>prosecuted or convicted by criminal or<br>ulars being detected and after my ap<br>of my selection, my ineligibility for car<br>Preview Pdf Final Submit<br>Final Submit<br>On you can see<br>ou need to edit | nowledge and belief. I have not su<br>court or involved in any other case<br>pointment in such an event, my se<br>didature is detected and my cand<br>Please<br>declara<br>regular | ppressed any material, fact or factual informa<br>registered by the police. I understand that m<br>vrices are liable to be terminated without any<br>dature is cancelled as a result thereof.<br>check the check box<br>ation carefully and in<br>r you need to select y | tion. I have never bee<br>y candidature is liable<br>notice to me or reaso<br>and read t<br>case of<br>es or no. | en debarred<br>to be<br>on thereof. I   |

|                                                                                      | ms-edu.com/recruitment/approm#                                                                                                    | Accounter Apprentio                                                                                                    | пот тасаку всеганиясы                                                          | Q <u>F</u>                                                                                                    | I 👘 🖤 🕓                                                                 |                                        | 6          | :        |
|--------------------------------------------------------------------------------------|----------------------------------------------------------------------------------------------------|----------------------------------------------------------------------------------------------------|--------------------------------------------------------------------------------|----------------------------------------------------------------------------------------------------|-------------------------------------------------------------------------|----------------------------------------|------------|----------|
|                                                                                      |                                                                                                    | Online Applica                                                                                                    | tion Login Dashboard                                                           |                                                                                                    |                                                                         |                                        |            |          |
|                                                                                      |                                                                                                    |                                                                                                    |                                                                                |                                                                                                    | Welcome,RAH                                                             | IUL SHAR                               | IA         |          |
| Department :-                                                                        | Nephrology                                                                                                    |                                                                                                    | Post Applied :-                                                                | Professor                                                                                                    |                                                                         | Logout                                 |            |          |
| Registration Number :-                                                               | AIIMSBPLPROFR0236                                                                                                    |                                                                                                    | Type of Recruitment :-                                                         | Regular                                                                                                    |                                                                         |                                        |            |          |
| (1)                                                                                  | 2                                                                                                    | (3)                                                                                                    | (4)                                                                            | (5)                                                                                                    |                                                                         | 7                                      | _          |          |
| Basic Details                                                                        | Educational Qualification                                                                                                    | Working Experience                                                                                                    | Achievements                                                                   | NOC and Vigilance Certificates                                                                                                    | Uploads                                                                 | Previe                                 | v          |          |
| Preview I, Rahul Sharma declai from appearing at any exi rejected in the event of ar | re that the above information is true, com<br>amination nor have I ever been arrested,<br>y misstatement/discrepancy in the partic | nplete and correct to the best of my kit<br>prosecuted or convicted by criminal<br>ulars being detected and after my ap | Preview nowledge and belief. I have not su court or involved in any other case | ppressed any material, fact or factual inform:<br>registered by the police. I understand that m<br>rvices are liable to be terminated without an | ation. I have never b<br>y candidature is liab<br>y notice to me or rea | een debarro<br>le to be<br>son thereot | d          |          |
| undertake not to make an                                                             | y claim or compensation if at any stage o                                                                                          | of my selection, my ineligibility for car                                                                               | ndidature is detected and my candi                                             | dature is cancelled as a result thereof.                                                                                                    |                                                                         |                                        |            |          |
| rre you apprying for Dept                                                            | italiuli alsu.                                                                                                    | Preview 7 f Final Submit                                                                                                |                                                                                | Once you clicked on F<br>annot edit in your ap                                                                                                   | inal subm<br>plication                                                  | it but<br>form                         | ton<br>but | yc<br>yo |

 Dashboard || AIIMS BHOPAL × + ng 🗣 q 🖈 🔚 🌒 🕲 🖿 🚺 🔮 🗄 ALL INDIA INSTITUTE OF MEDICAL SCIENCES, BHOPAL

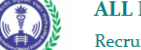

Recruitment Application for 'Faculty Recruitment'

| 0                                                                                                    | nline Application Login Dashboard                                                                                                    |                                 |
|----------------------------------------------------------------------------------------------------|----------------------------------------------------------------------------------------------------|---------------------------------|
|                                                                                                    | W                                                                                                    | elcome,RAHUL SHARMA<br>Logout O |
| Welcome Rahul Sharma<br>» Part I (Fill Application)<br>» Part II (Payment)<br>» Print Application                                                  | For payment need to click on "Part II<br>(Payment)" when your transaction has<br>been done successfully, you can click on<br>"Print Application" and download your |                                 |
| * Note :- "You Need to Complete All 3 Parts of Application before 11:<br>problems related to internet or server, near the last date of application | <sup>39:59</sup> application form.                                                                                                    | you do not face                 |

|                     |   |     | Copyrigh | t © All I | ndia Ins | titute O | f Medica | l Science | s, BHOF | AL. All F | lights Re | served. |                                   |
|---------------------|---|-----|----------|-----------|----------|----------|----------|-----------|---------|-----------|-----------|---------|-----------------------------------|
| Type here to search | Ū | []] | <b>i</b> | <b>e</b>  | 6        | 9        | Î        |           | ٨       | 0         | Ē         | \$      | يم <sup>و</sup> ^ 🧟 🗈 🖟 🕬 4:25 AM |

| 💽 Dashboard    AllMS BHOPAL 🗙 🎦 file2.php                                                                | X file2.php                                                                                                    | ×   🗋 file1.php                                                                                                    | ×   New Tab  | ×                | + - 0 ×                                                                                                    |
|----------------------------------------------------------------------------------------------------|----------------------------------------------------------------------------------------------------|----------------------------------------------------------------------------------------------------|--------------|------------------|----------------------------------------------------------------------------------------------------|
| 2 Dashboard    AIIMS BHOPAL × ☐ file2php - → C ▲ https://aiims-edu.com/recruitment/ Your / Advt 1 Posted | x file2.php /textfile1/file2.php?rid=236&pn=Pro /textfile1/file2.php?rid=236&pn=Pro ALL INDIA Application No. AIIMSBPL No. 11/37/2017 Date 19/01/2019 g Date 06/03/2019 | x file1.php<br>ofessor&rt=Regular<br>INSTITUTE OF MEDICA<br>SAKET NAGAR, BHOP<br>PPDICATION FORM<br>PROFR0236<br>-AIIMS/Bhopal/318 | × New Tab    | × (              | <ul> <li>When you click on</li> <li>Print application</li> <li>button you will</li> <li>see the complete</li> <li>application form</li> <li>in pdf format you</li> </ul> |
| Appl<br>Type o<br>Design<br>Depart<br>(1). P                                                             | ication For<br>of Recruitment Regular<br>nation Professor<br>tment Nephrology<br>ersonal Information                                                                    | Patrid Channe                                                                                                    | Reb. Sharing |                  | can download<br>from here. After<br>completion of                                                                                                    |
| 1<br>2<br>3<br>4<br>5                                                                                    | Name<br>Father Name<br>Mother Name<br>Gender<br>Category for applying post                                                                                              | Rahul Sharma<br>Sha<br>h<br>Male<br>UR                                                                                             |              |                  | whole process<br>you will get this<br>application form                                                                                                    |
| C Type here to search                                                                                    | Category<br>Pwd Reservation<br>Ex-Servicemen                                                                                                    | UR<br>YES<br>NO<br>9 î 🖾 🛓                                                                                                    | 0            | م <sup>م</sup> م | pdf on your<br>register Email.                                                                                                    |